## RLK8-1200B4-A

RLK8-1200B4-A brings marvelous video quality of 12MP resolution, which is a leap forward from 8MP: more details, more colors, and immersive clarity. Never miss the hard-to-see details anymore.

## 1. Specs

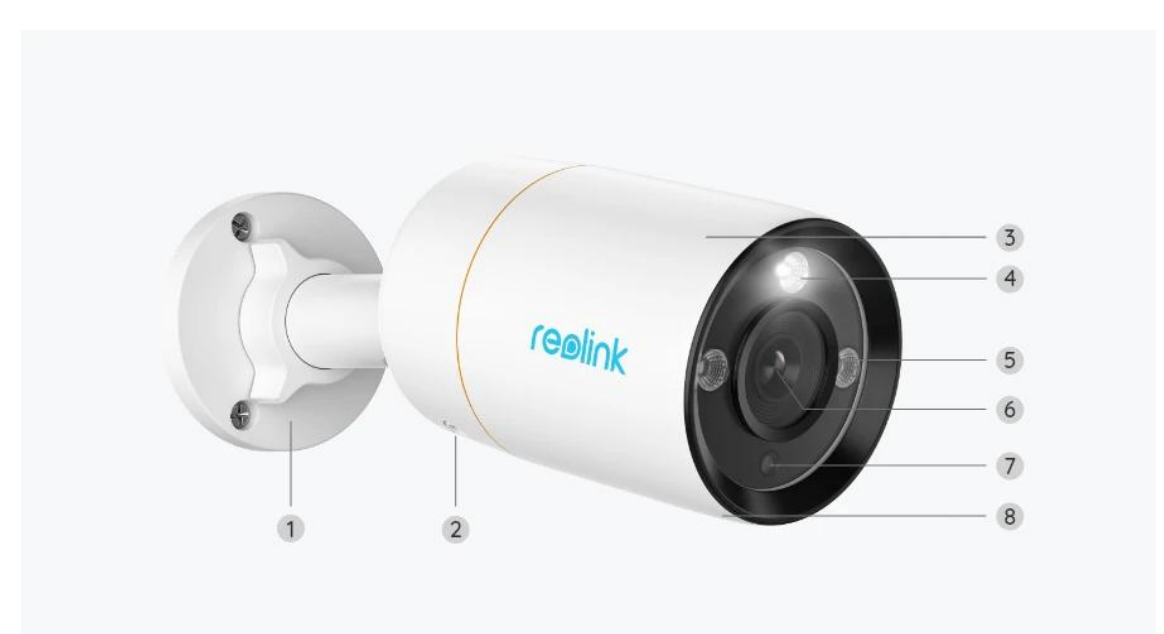

| 1 | Mount                |  |
|---|----------------------|--|
| 2 | Speaker              |  |
| 3 | Metal Aluminum Case  |  |
| 4 | Spotlight            |  |
| 5 | IR LEDs              |  |
| 6 | High Definition Lens |  |
| 7 | Daylight Sensor      |  |
| 8 | Built-in Mic         |  |

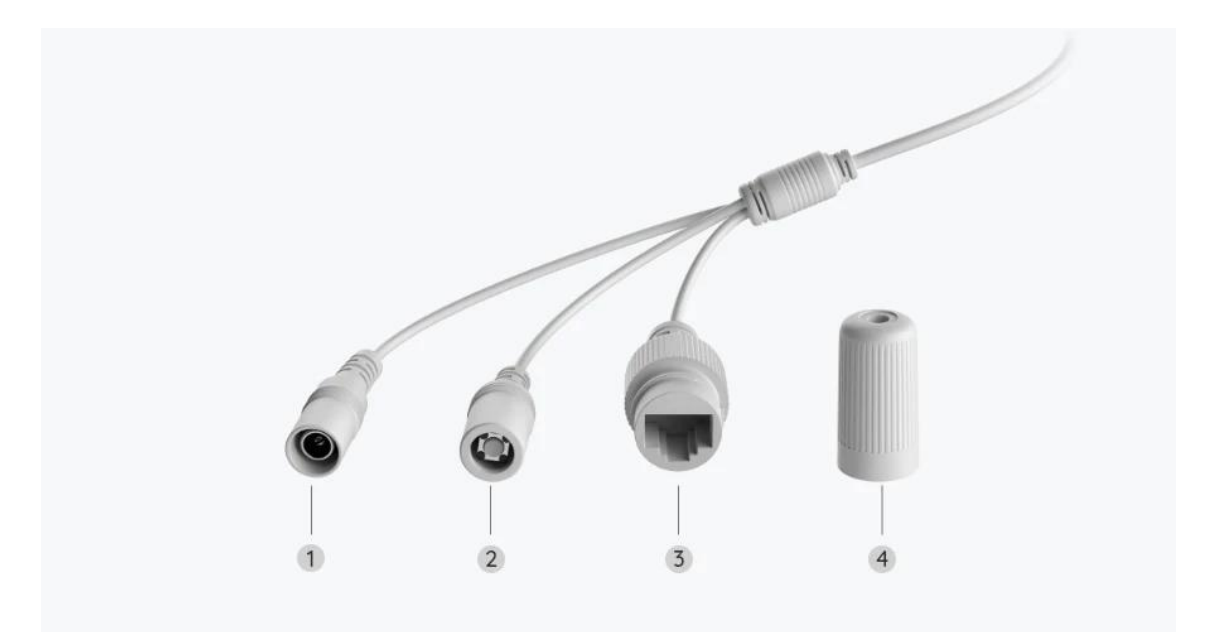

| 1 | Power          |
|---|----------------|
| 2 | Reset Button   |
| 3 | Network        |
| 4 | Waterproof Lid |

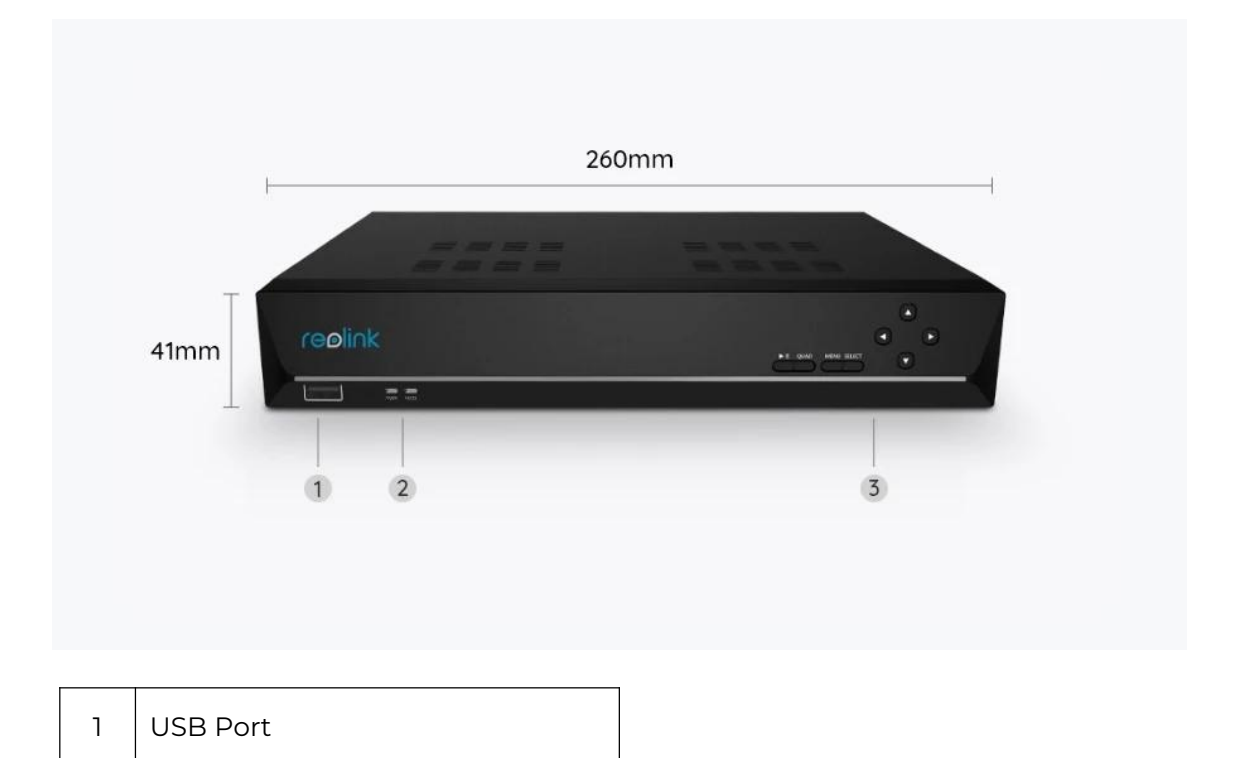

| 2 | Power LED/HDD LED |
|---|-------------------|
| 3 | Control Panel     |

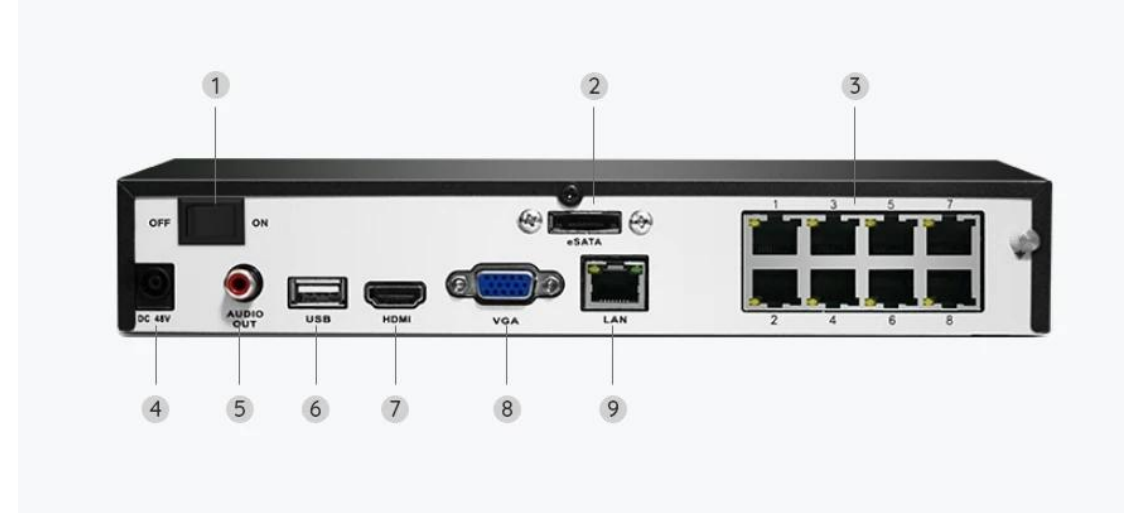

| 1 | On/Off Switch |
|---|---------------|
| 2 | eSATA         |
| 3 | RJ45          |
| 4 | Power Input   |
| 5 | Audio Out     |
| 6 | USB Port      |
| 7 | HDMI Port     |
| 8 | VGA Port      |
| 9 | Network       |

# 2. Setup and Install

## Set up the System

What's in the Box

**Note:** The package content may vary and update with different version and platforms, please take the below information only for a reference. And the actual package content are subject to the latest information on the product selling page.

RLK8-1200B4-A

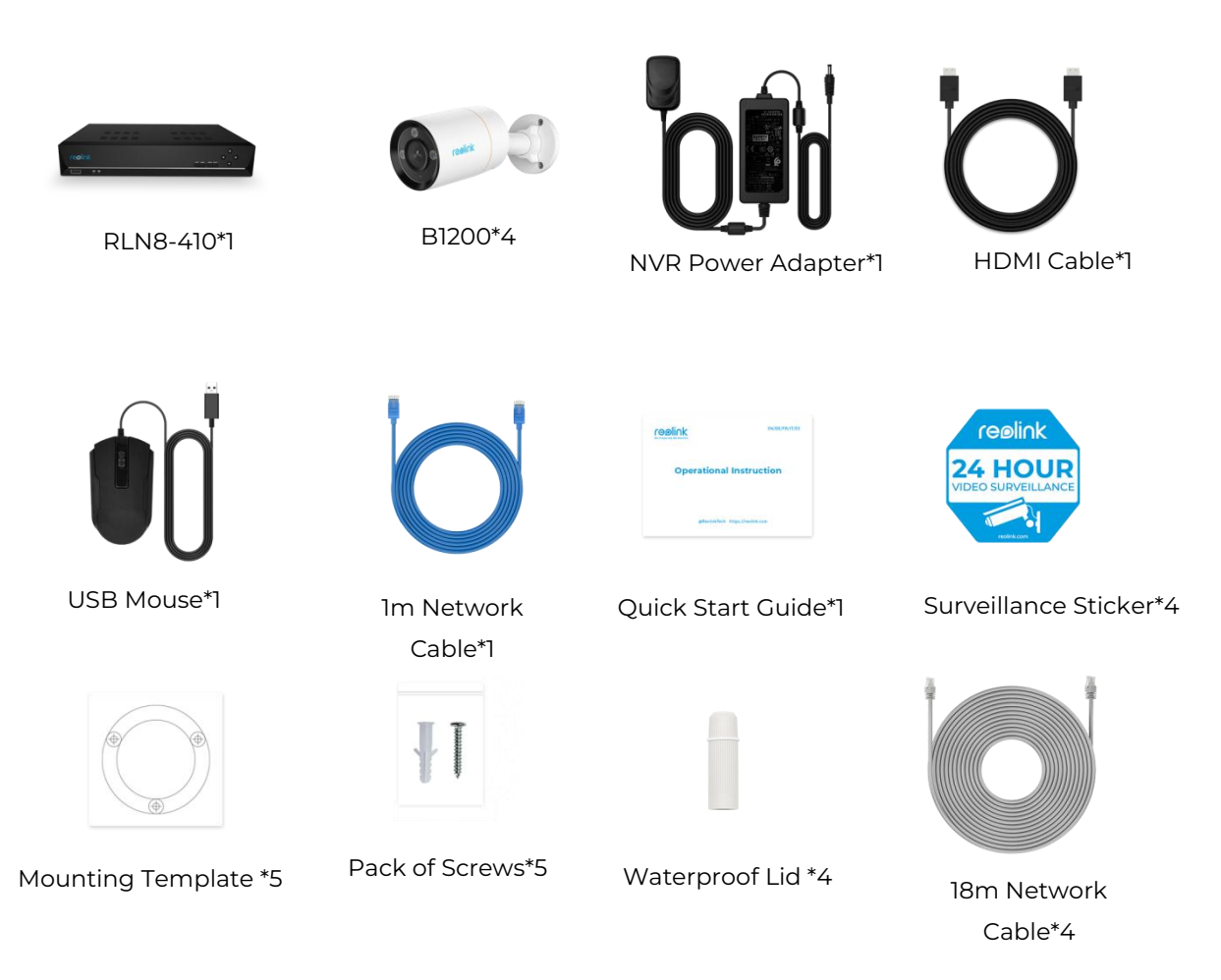

Connect and Power the NVR

Before initially set up the system on the App, please connect the cameras to the NVR and power on the NVR.

1. Connect the NVR's LAN port to router by Ethernet cable, and connect the mouse to the USB port of the NVR.

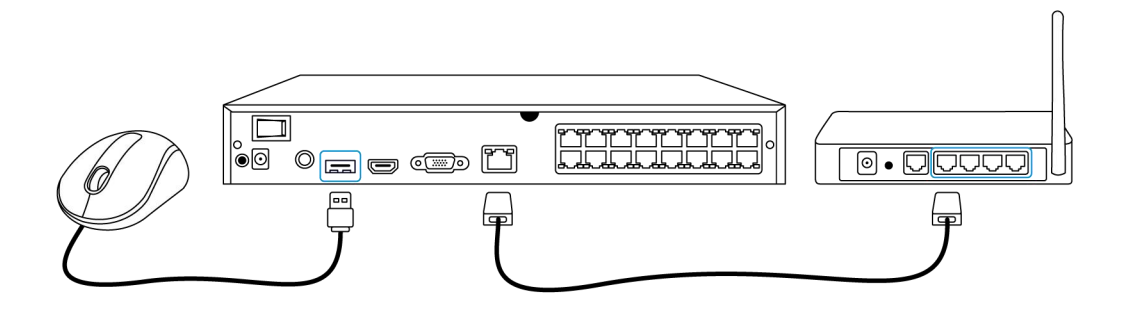

2. Connect the PoE camera to PoE port of the NVR. Or if you want to use a WiFi camera, please connect the camera to the WiFi of the same router as NVR.

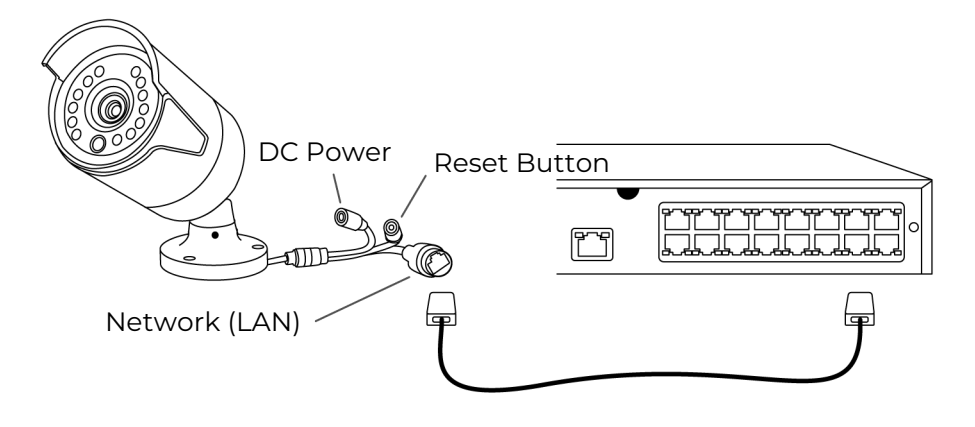

3. Connect the power adapter to the NVR, and switch on the NVR.

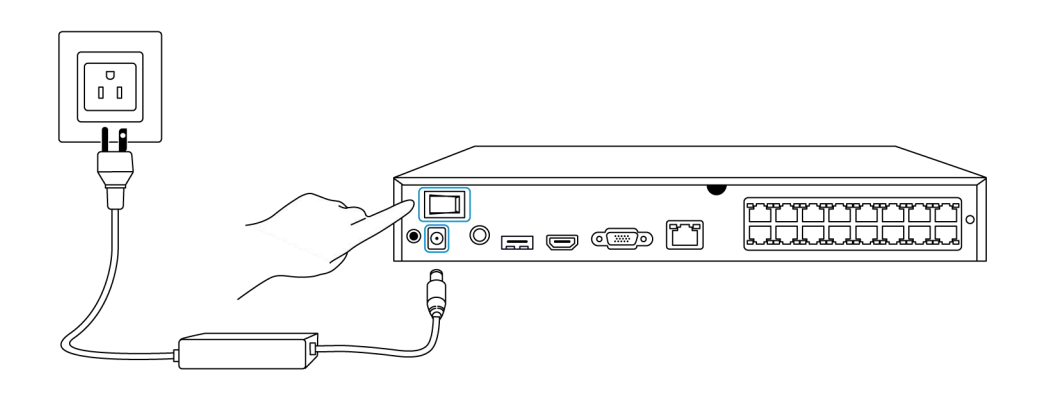

Set up the system on the App

Please initially set up the system on the App by referring to the following steps. **Note**: Please make sure the device and your phone are on the same network.

Step 1. Tap the icon 😌 on the top right corner.

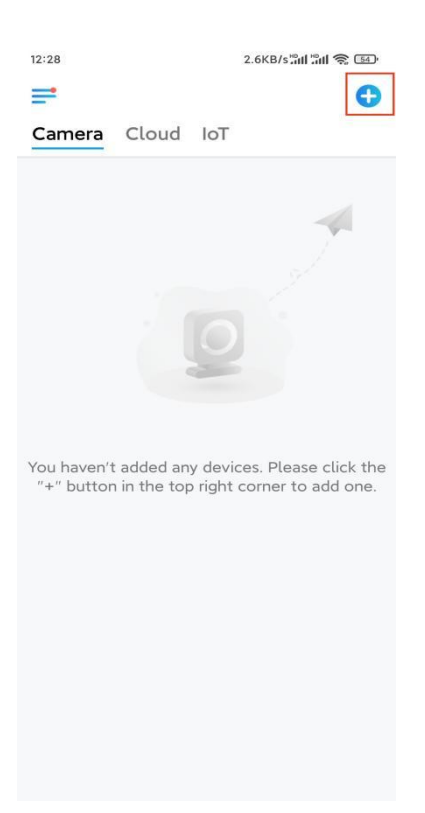

**Step 2.** Scan the QR code on your NVR, or tap **Input UID/IP** to enter the UID of the NVR (a 16-digit number under the QR code). Then tap **Next**.

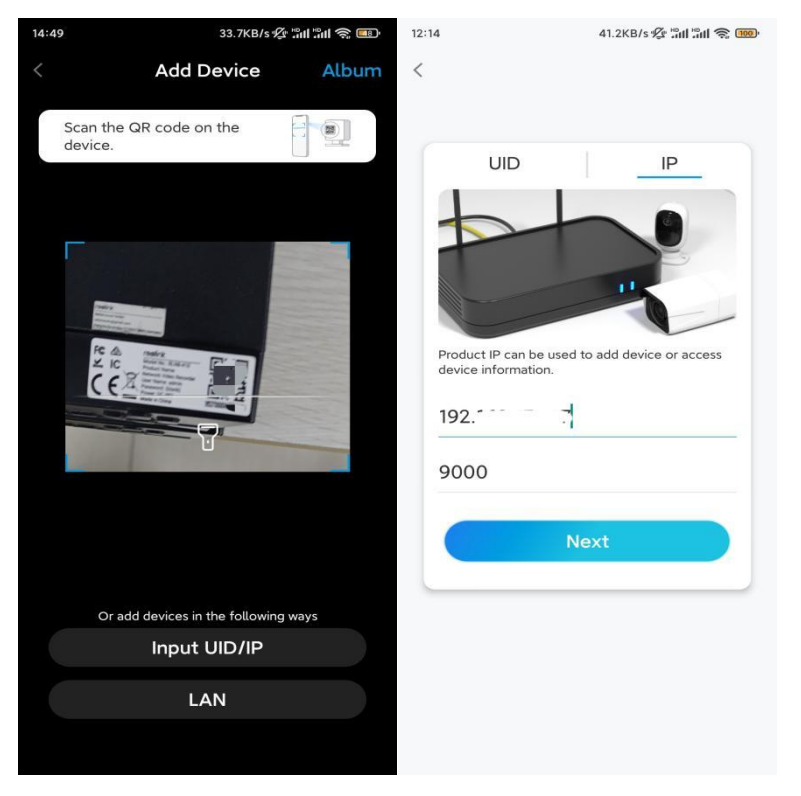

**Step 3.** For security considerations, you need to create a password for the first time.

| 11:33                                 | 7.1KB/s 🕸 📶 🕍 🧙 📧                                     |           |
|---------------------------------------|-------------------------------------------------------|-----------|
| Devic                                 | ce initialization                                     |           |
|                                       |                                                       |           |
|                                       |                                                       |           |
|                                       |                                                       |           |
| First step                            |                                                       |           |
| Croata                                | dovico                                                |           |
| Create                                | uevice                                                |           |
| passwoi                               | rd                                                    |           |
| The account info<br>device(s) on othe | is required when you acc<br>er platforms. Keep it for | ess       |
| quicker access.                       |                                                       |           |
| @ admin (D                            | efault device<br>count)                               |           |
| <u>.</u>                              | ۲                                                     | 8         |
|                                       |                                                       |           |
| <b>∂</b> · · · · · ·                  | (1)                                                   | $\otimes$ |
| Pass                                  | sword strength: Weak                                  |           |
|                                       | Next                                                  |           |
|                                       |                                                       |           |
|                                       |                                                       | -         |
|                                       |                                                       |           |
|                                       |                                                       |           |

Step 4. Name your device. Then tap Next.

| 14:22 16.1KB/sືຟ ືສ 🤶 💷 |         |  |  |  |
|-------------------------|---------|--|--|--|
| Device initial          | ization |  |  |  |
|                         |         |  |  |  |
|                         |         |  |  |  |
|                         |         |  |  |  |
|                         |         |  |  |  |
|                         |         |  |  |  |
|                         |         |  |  |  |
| Second step             |         |  |  |  |
|                         |         |  |  |  |
| Name Your L             | Jevice  |  |  |  |
| Name your camera        |         |  |  |  |
|                         |         |  |  |  |
| Next                    |         |  |  |  |
|                         |         |  |  |  |
|                         |         |  |  |  |
|                         |         |  |  |  |
|                         |         |  |  |  |
|                         |         |  |  |  |
|                         |         |  |  |  |
|                         |         |  |  |  |

**Step 5.** Initialization finished! You can start to live view now.

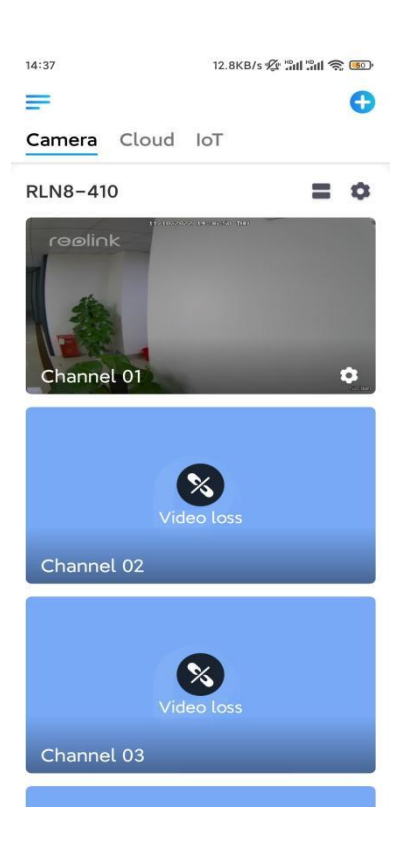

### Install the Camera

Please follow the steps below to install the camera.

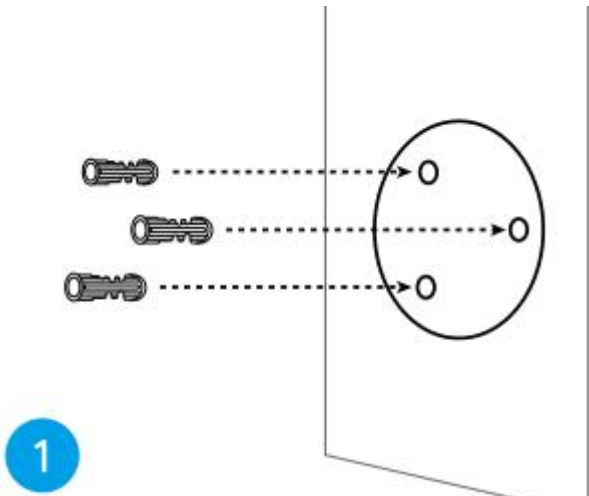

**Step 1.** Drill holes in accordance with the mounting hole template.

**Step 2.** Install the mount base with the mounting screws included in the package. (For WiFi cameras, please install antenna in advance)

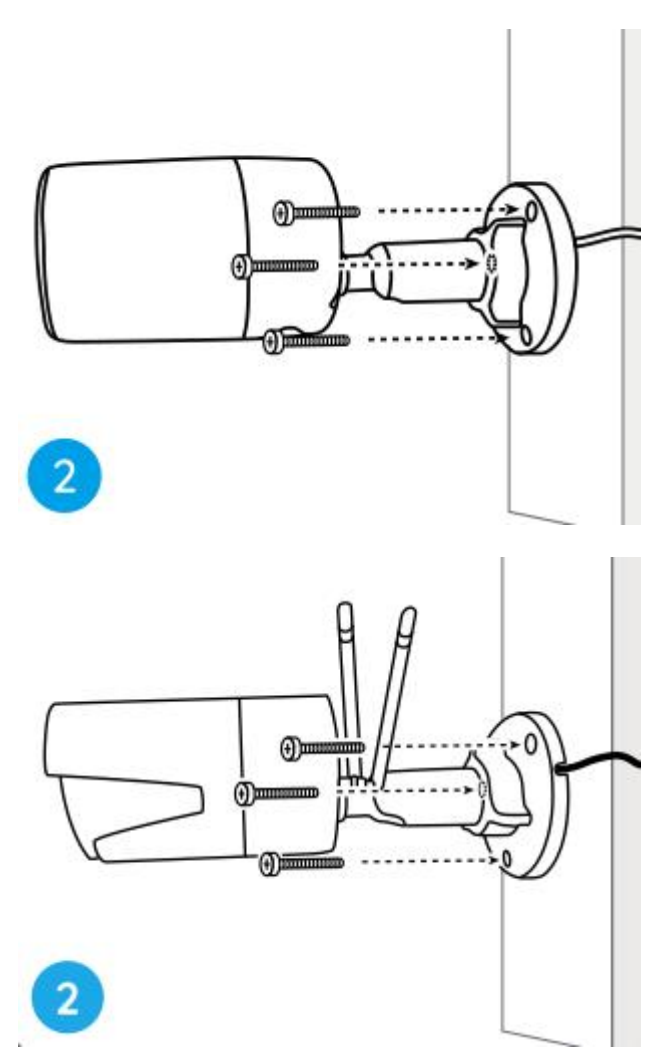

#### Notes:

Run the cable through the cable notch on the mount base.

As for the WiFi camera, it is recommended that the antennas be installed upward or horizontally for better WiFi connection.

**Step 3.** loosen the adjustment knob by twisting it counterclockwise on the security mount, and turn the camera to get an ideal view.

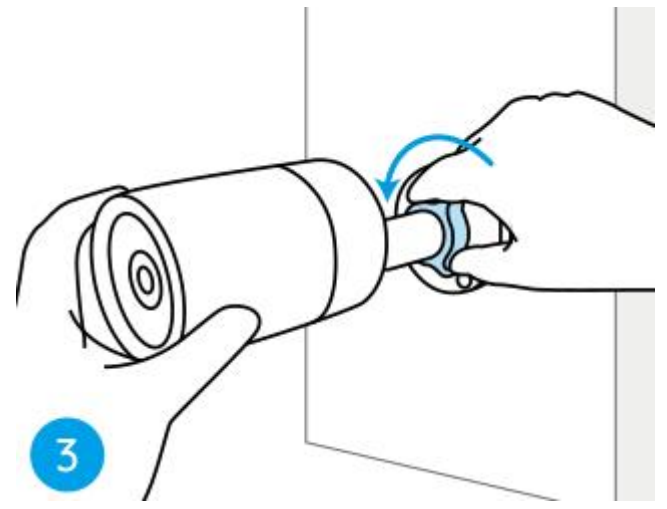

**Step 4.** Turn the knob clockwise to fix the camera in place.

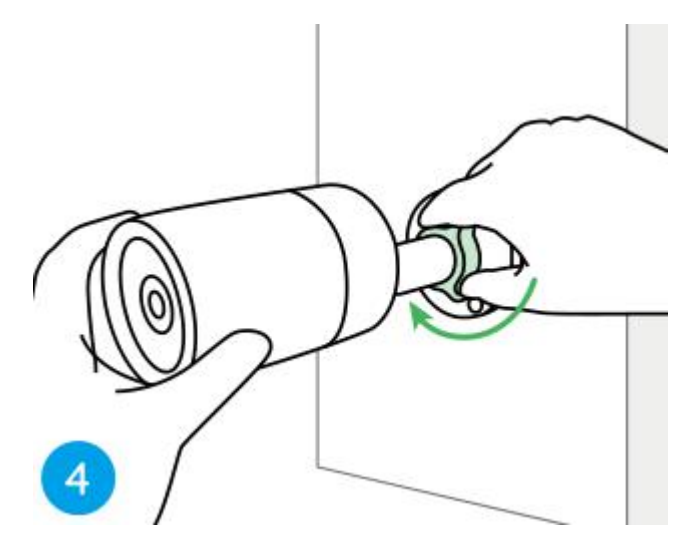

**Note:** If your camera has another mount without the adjusting knob, please loosen the adjusting screw with the provided hex key and turn the camera as shown below to adjust the angle.

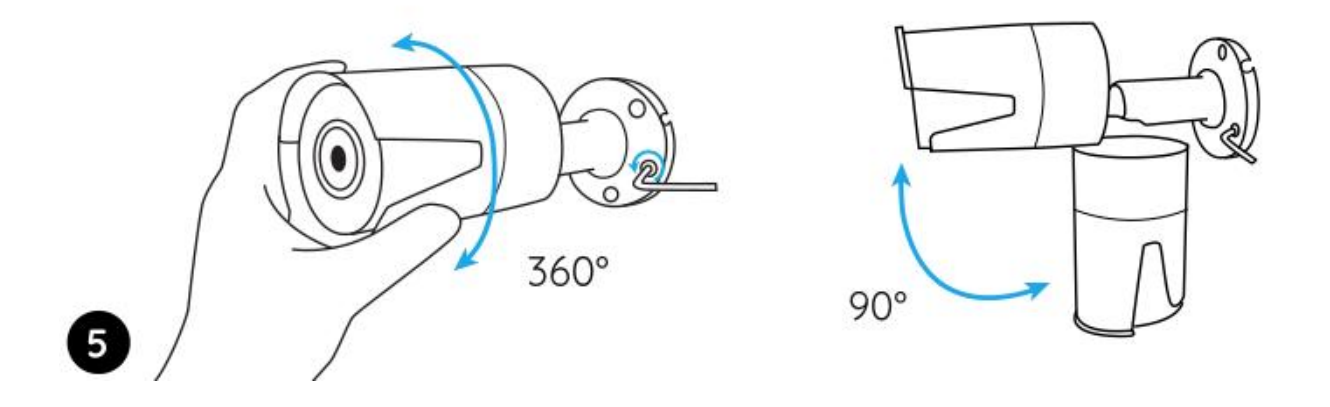